## **Creating a Parent Account in Canvas**

To create a Parent Account in Canvas, both the student and the parent will need to log in to Canvas using the internet.

After the account has been created, Parents can either use internet access or the Canvas Parent App.

## Step 1. Get Student Pairing Code.

Student signs in to Canvas using the internet. Sign in to:

#### Vansd.instructure.com

(The Student Canvas app does not show the pairing code)

| <ol> <li>From the global navigation of Canva</li> </ol> | is web, select Account, then choose Settings |
|---------------------------------------------------------|----------------------------------------------|
|                                                         |                                              |
| 2 Select Pair with Observer from                        | n the sidebar of the settings page.          |
| Eter Parker's satirgs                                   |                                              |
| Noticities                                              | Ways to Contact                              |
| Peter Parker's Settings                                 | Frail Lidennan                               |

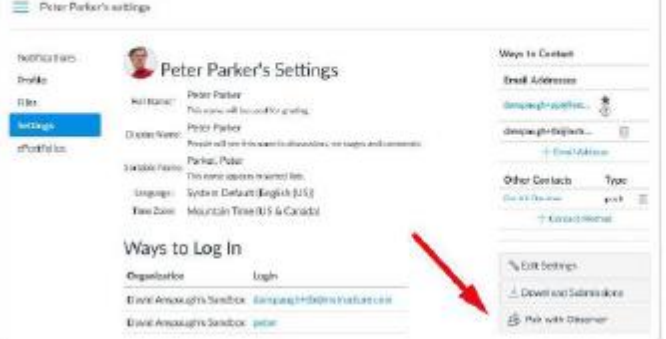

3 Copy or share the pairing code with an observer to allow them to register.

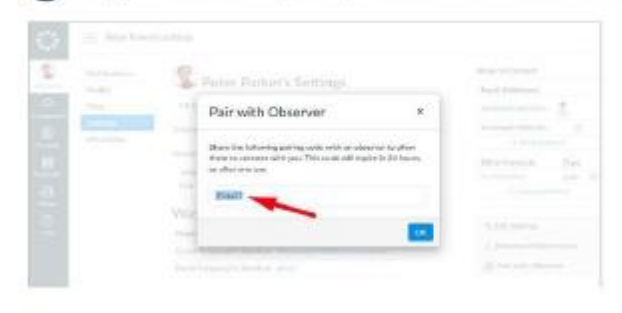

# Step 2. Create Parent Account (need pairing code for this step)

Parent/Guardian go to **Vansd.instructure.com** and click on "Click here for Account"

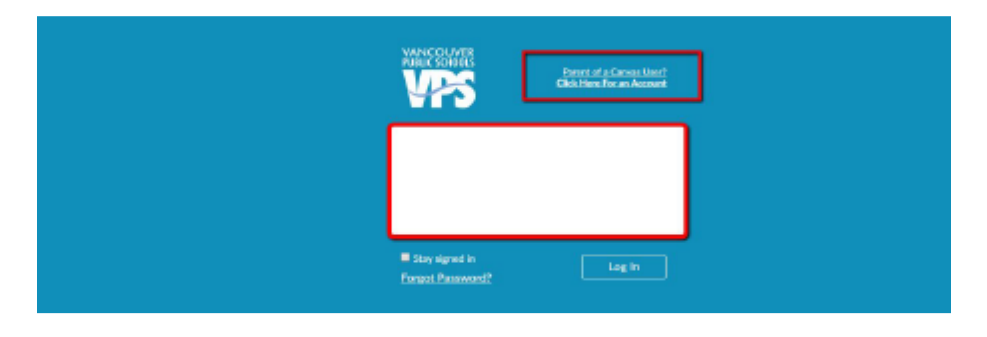

Complete the information in the Parent Signup sections

| Parent Signup                                                                                                    | ×                       |
|----------------------------------------------------------------------------------------------------|-------------------------|
| Your Name                                                                                                    |                         |
| Your Email                                                                                                    |                         |
| Password                                                                                                    |                         |
| Re-enter Password                                                                                                    |                         |
|                                                                                                    |                         |
| Student Pairing Code                                                                                                    | What is a pairing code? |
| You agree to the terms of use and advnowledge the privation of the privation of the terms of the privation of the privation of the privatio | cy policy.              |
| Cancel                                                                                                    | Start Participating     |

The email and password entered will become the Parent's Login information.

When all information is entered, click the "Start Participating" button.

This will take you to the Student's Canvas page. You can exit out of this page right away.

## Step 3. Confirm Parent Account

A confirmation email will be sent to the email address used in the Parent Signup. Click on the link in the email to finish the registration process.

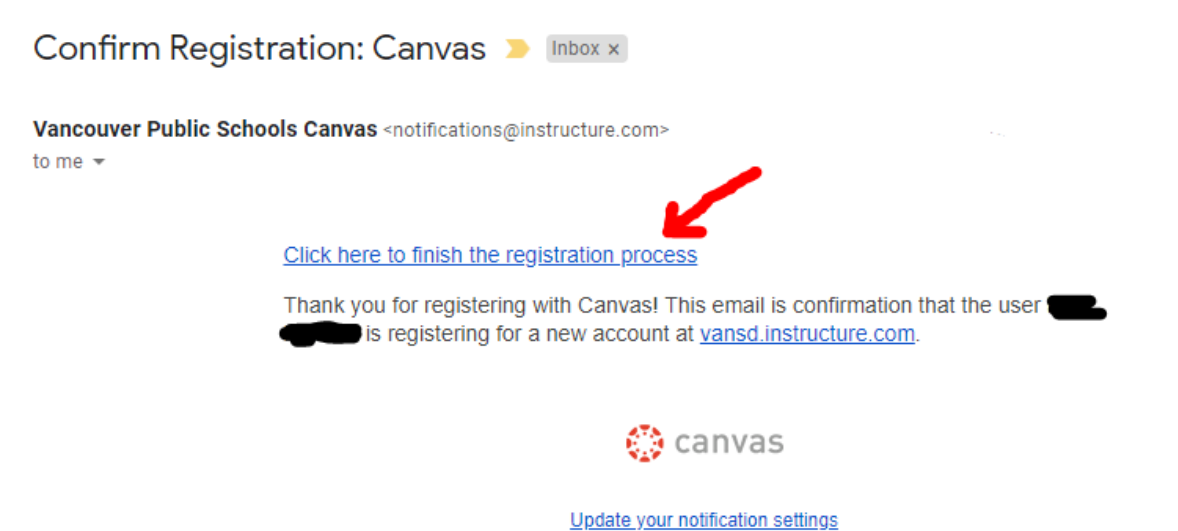

When you click on the confirmation link, a login window will open.

Use the email and password entered in the Parent Signup section.

| $\sim$ | Please log in to confirm your e-mail address |                                                       | × |
|--------|----------------------------------------------|-------------------------------------------------------|---|
|        | VANCOUVER<br>PUBLIC SCHOOLS                  | Parent of a Canvas User?<br>Click Here For an Account |   |
|        | UserID                                       |                                                       |   |
|        | Password                                     |                                                       |   |
|        |                                              |                                                       |   |
|        | Stay signed in<br>Forgot Password?           | Log In                                                |   |

Parents can also access Canvas using the Canvas Parent App.

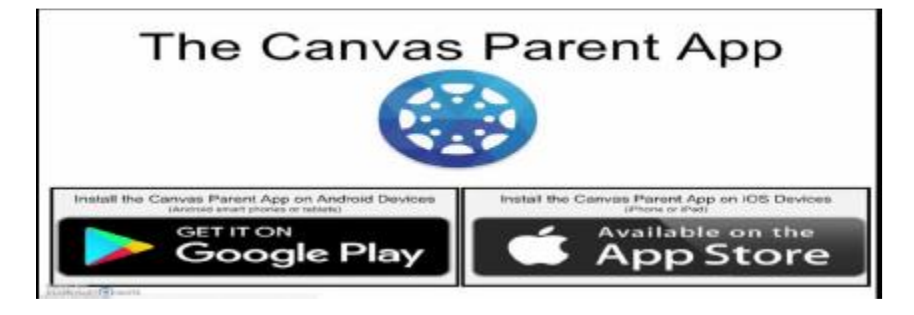